## Ustawienia bezpieczeństwa skryptów – LAB

Utwórz skrypt zawierający następujące polecenie:
Get-WMIObject win32\_Processor | Select CurrentClockSpeed
Zapisz go na dysku jako c:\temp\MyScript.ps1

2. Sprawdź Execution Policy.

- 3. Zmień Execution Policy na AllSigned
- 4. Spróbuj uruchomić skrypt korzystając ze ścieżki bezwzględnej i względnej

5. Uruchom powershell.exe przekazując do niego parametr pozwalający na uruchamianie lokalnych niepodpisanych skryptów

- 6. Uruchom w nowej powłoce swój skrypt
- 7. Zamknij powłokę otwartą w punkcie (5)
- 8. Zmień ExecutionPolicy na RemoteSigned
- 9. Sprawdź tak jak w pkt 4, czy skrypt teraz się uruchamia

10. Powtórz kroki zaprezentowane w pliku info w celu wygenerowania certyfikatu do podpisywania kodu i podpisz nim swój skrypt, a następnie sprawdź jego działanie.